## **MaineCare Review Instructions**

To access the MaineCare Seed reports, please follow the instructions below.

1. Log into NEO using the link below https://neo.maine.gov/DOE/neo/Dashboard

Anyone who currently has permissions to the Special Education modular, will automatically have permissions to access MaineCare reports.

As in the past, if a new staff member needs permission to access this modular, a request from the Superintendent to the Maine DOE helpdesk will be necessary.

- 2. Click on the Student Data tab
- 3. Click on the Student Report tab
- 4. Select MaineCare in the Reporting Area drop-down
- 5. Choose the quarterly Seed report and the report type (private/public)
- 6. Click view report button
- Once the report appears on the screen, choose the export button.
  You may export the reports to Excel but, please be aware that there may be multiple worksheet tabs within the workbook. Save the file to your computer.

If you disagree that a particular student or time period should be on the report, please provide the reason that you disagree along with the following to <u>Denise.towers@maine.gov</u>.

- Identify the type of report (public or private) and the quarter in which the claims are located.
- State Student ID
- Service provided dates (to and from)
- Total amount of Seed being disputed

**Summer services:** Students must be enrolled when they are receiving educational services. This means that students that are receiving extended school year services in district or extended school year services in an out of district placement must have a primary enrollment for that time period in order for the MDOE to have the most accurate enrollment data to determine SAU responsibility for MaineCare Seed.

For more information or technical assistance related to MaineCare Seed, please contact <u>Denise.towers@maine.gov</u>.

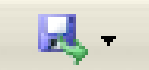